## Visualização da análise dos documentos pelos candidatos

### Para visualizar seu resultado geral:

- Acesse o portal MinhaUFMG e clique no link *Graduação: Mobilidade Internacional;*
- Clique no ícone Cadastro > Inscrição > Gerir Inscrição (ver abaixo: página 1);
- Clique no botão Carta(s) de Intenções, Vídeo(s) e Certificado(s) de Proficiência (página 2);
- Clique no visualizador (lupa) do idioma escolhido. Clique na aba *Resultado* (página 3).

#### Para visualizar a análise de seu(s) certificado(s) de proficiência:

- Partindo da tela anterior (página 3), clique na aba Certificados de Proficiência (página 4);
- Clique no visualizador (lupa) do certificado escolhido (página 5).

#### Para visualizar a análise de seu(s) documento(s) comprobatórios do currículo:

- Clique no ícone Cadastro > Inscrição > Gerir Inscrição (página 1);
- Clique no visualizador (lupa) de sua inscrição Minas Mundi (página 6);
- Clique no visualizador (lupa) do documento escolhido (páginas 7 e 8).

| UF <sup>111</sup> G<br>23/08/2017 |                  |        |            |                     |            |         |
|-----------------------------------|------------------|--------|------------|---------------------|------------|---------|
| IR INSCRIÇÃO                      |                  |        |            |                     |            |         |
|                                   |                  |        |            |                     | GERIR INS  | CRIÇÕES |
|                                   |                  |        |            |                     |            |         |
| Solicitar Inscrição               |                  |        |            |                     |            |         |
| )ados do Aluno                    |                  |        |            |                     |            | -       |
| Nome:                             |                  |        |            |                     |            |         |
| CPF:                              |                  |        |            | -                   |            |         |
|                                   |                  |        |            |                     |            |         |
| esquisa de Inscrições Anteriores  |                  |        |            |                     |            | -       |
| Edital:                           | Todos            |        |            | •                   |            |         |
| Situação da inscrição:            | Todas            |        | -          |                     |            |         |
| Data da Inscrição:                |                  | 👘 a    |            |                     |            |         |
|                                   | dd/mm/aaaa       |        | dd/mm/aaaa |                     |            |         |
|                                   |                  |        |            |                     |            | Buscar  |
| Concernant of the second          |                  |        |            |                     |            |         |
| or encontrado 1 item - itens por  | pagina: 10 🗾     | INSCRI | CÕES CADAS |                     |            |         |
|                                   | Edital 🔺         | INSCRI | ÇUES CADAS | Data da Inscrição A | Situação A | Comando |
| Edital de selecão 001 - 2017 -    | Minas Mundi 2017 |        |            | 24/07/2017          | Enviada    | Comando |
|                                   |                  |        | -          | and a fight for     |            |         |

| RIDIOMA                         |                                              |               |                     |              |         |
|---------------------------------|----------------------------------------------|---------------|---------------------|--------------|---------|
|                                 |                                              |               | GERIR I             | NSCRIÇÃO POR |         |
|                                 |                                              |               |                     |              |         |
|                                 |                                              |               |                     |              |         |
|                                 |                                              |               |                     |              |         |
|                                 |                                              |               |                     |              |         |
| i encontrado 1 item             |                                              |               |                     |              |         |
| i encontrado 1 item             | LISTA DE IDIOMAS                             |               |                     |              |         |
| encontrado 1 item               | LISTA DE IDIOMAS                             | Fra iou vídeo | Fur iou costificado | Stugate      | Comondo |
| i encontrado 1 item<br>Idioma 🔺 | LISTA DE IDIOMAS<br>Enviou carta de intenção | Enviou vídeo  | Enviou certificado  | Situação     | Comando |

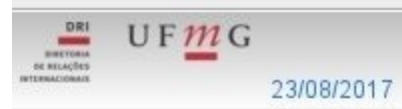

# 3

#### **GERIR IDIOMA**

| stro Certificados de Proficiêr |                            |
|--------------------------------|----------------------------|
|                                |                            |
|                                |                            |
| oma Resultado                  |                            |
| Dados do Aluno                 |                            |
|                                |                            |
| Nome:                          |                            |
| ldioma:                        | Alemão                     |
| Pontuação                      |                            |
| 3                              |                            |
| integralizaçao:                | 10,00                      |
| RSG:                           | 2,00                       |
| Documentos:                    | 10,00                      |
| lotal:                         | 22,00                      |
| lotal minimo necessario:       | 20.0                       |
| Análise de Certificados        |                            |
| Desuffector                    |                            |
| Resultado:                     | Analisado                  |
| Resultado da Primeira Etapa-   |                            |
|                                |                            |
| Resultado:                     | Aprovado na primeira etapa |

|                      |                       | GERIR INSCRI | ÇÃO POR IDIOMA |
|----------------------|-----------------------|--------------|----------------|
| idastro Certificados | de Proficiência       |              |                |
|                      | CERTIFICADOS DE PROFI | CIÊNCIA      |                |
| Nome 🔺               | Tipo de Certificado 🗧 | Situação ÷   | Comandos       |
| ELC - B1             | TELC                  |              |                |
|                      |                       |              |                |

| UFI<br>MININA<br>MININA<br>MININA<br>MININA<br>UFI<br>O<br>O<br>O<br>O<br>O<br>O<br>O<br>O<br>O<br>O<br>O<br>O<br>O |                                 |                        |
|----------------------------------------------------------------------------------------------------|---------------------------------|------------------------|
| GERIR IDIOMA                                                                                                    | Certificado de Proficiência     | ×                      |
|                                                                                                    | Nome:<br>Tipo de Certificado de | TELC - B1<br>TELC      |
| Cadastro Certificados de Proficiência                                                                               | Proficiência:                   |                        |
|                                                                                                    | Situação:                       | Aprovado com ressalvas |
| Nome A                                                                                                    | Nota/Concerto específico:       | B1                     |
| TELC-B1 TELC                                                                                                    | Niver CEFR equivalence.         |                        |
|                                                                                                    | Speaking:                       |                        |
|                                                                                                    | Reading:                        | 22<br>2-               |
|                                                                                                    | Writing:                        | -                      |
| O Voltar para pesquisa                                                                                              | Justificativa:                  |                        |
| L                                                                                                    |                                 |                        |
|                                                                                                    |                                 |                        |
|                                                                                                    |                                 |                        |
|                                                                                                    |                                 |                        |
|                                                                                                    |                                 |                        |
|                                                                                                    |                                 |                        |
|                                                                                                    |                                 |                        |

|        |                                                            |                         | GERIR INSCRIÇÕE |
|--------|------------------------------------------------------------|-------------------------|-----------------|
| nscric | ão Documentos                                              |                         |                 |
|        | DOCI                                                       | UMENTOS                 |                 |
| ID     | Tipo 🔺                                                     | Nome ÷                  | Comando         |
| 3243   | Estágio ou atividade profissional por trimestre comprovado | estágio estágio estágio |                 |
| 3362   | Estágio ou atividade profissional por trimestre comprovado | estágio estágio estágio | <u>e</u>        |
|        |                                                            |                         |                 |

|                    |                                                                                      | 7                                                                                                    |
|--------------------|--------------------------------------------------------------------------------------|----------------------------------------------------------------------------------------------------|
| Incluir Documento  |                                                                                      |                                                                                                    |
|                    |                                                                                      |                                                                                                    |
| Tipo de Documento: | Apresentação de trabalho em evento científico                                        |                                                                                                    |
| Nome:              |                                                                                      |                                                                                                    |
| Arquivo:           |                                                                                      |                                                                                                    |
|                    |                                                                                      |                                                                                                    |
|                    |                                                                                      |                                                                                                    |
|                    |                                                                                      |                                                                                                    |
|                    |                                                                                      |                                                                                                    |
| Aprovado:          | Sim                                                                                  |                                                                                                    |
| Quantidade:        | 1                                                                                    |                                                                                                    |
| Nota:              | 1.00                                                                                 |                                                                                                    |
|                    |                                                                                      |                                                                                                    |
|                    |                                                                                      |                                                                                                    |
|                    |                                                                                      |                                                                                                    |
|                    |                                                                                      |                                                                                                    |
|                    |                                                                                      |                                                                                                    |
|                    |                                                                                      |                                                                                                    |
|                    |                                                                                      |                                                                                                    |
|                    | Incluir Documento<br>Tipo de Documento:<br>Nome:<br>Arquivo:<br>Quantidade:<br>Nota: | Incluir Documento Apresentação de trabalho em evento científico Nome Arquivo Aprovade: Sim Quantidade: 1 Nota: 1,00 |

| ir Doci | umento             |                                                            |
|---------|--------------------|------------------------------------------------------------|
|         | Tipo de Documento: | Estágio ou atividade profissional por trimestre comprovado |
|         | Nome:              |                                                            |
|         | Arquivo:           |                                                            |
|         |                    |                                                            |
|         |                    |                                                            |
|         |                    |                                                            |
|         | Aprovado           | Sim                                                        |
|         | Quantidade:        | 2                                                          |
|         | Nota:              | 2 50                                                       |
|         | notui              | 2,00                                                       |
|         |                    |                                                            |
|         |                    |                                                            |
|         |                    |                                                            |
|         |                    |                                                            |
|         |                    |                                                            |